# Black Tantra Funscript Stroker Guide

### Introduction:

This guide will help you set up and use Funscripts to enhance your experience with BlackTantra's extended video and audio files. Funscripts sync sensations with the content, creating an immersive feedback loop that enhances pleasure.

#### **Recommended Toys:**

While BlackTantra's Stroking Funscripts should work with all Stroker toys, certain ones are better designed for the experience.

The #1 recommend stroker toy is: <u>The Handy</u>

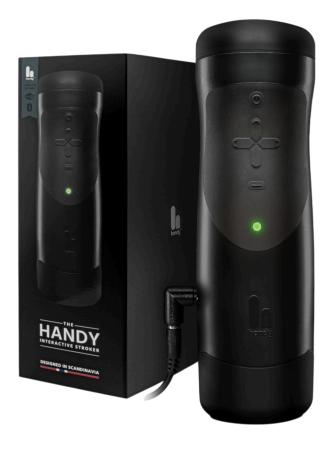

The Handy provides the best stroker experience and pairs perfectly with all of the JOI and stroking content BlackTantra offers.

### **Other Options:**

Lovense Solace Pro Fleshlight Launch Kiroo Keon

#### **Disclaimer:**

If you purchase a toy with one of the links above, BlackTantra will earn an affiliate commision. It's another small way to support the project if you want.

### The Handy Simplified Setup:

The Handy's team has made using funscripts **extremely** easy.

If you don't want to go through the steps to use Intiface, you can use their application on the web.

The first stage after you get your Handy is to navigate to their website to update the firmware at this <u>link</u>.

Once you've done that you can proceed to use their local file player here.

All you have to do is connect your device and enter your connection Key which you get during setup. Once that's done you just load your local video and funscript and then you can enjoy the content. This is the most simple and straightforward way to get started using funscripts with The Handy.

Alternatively you can use Intiface as shown in the steps below.

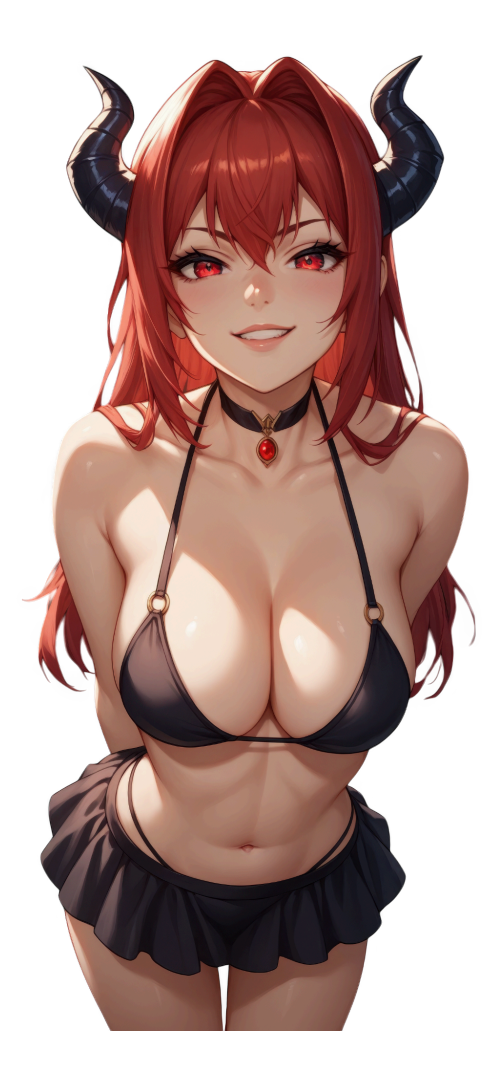

### **Programs & Software Needed:**

Before using your toy, you'll need to install a few essential programs on your PC. While there are alternative options, the ones listed here have been tested and proven to work reliably.

This guide is designed for PC, and does not support mobile devices.

#### #1 Intiface App

This is the app that connects with your toy.

#### #2 <u>MultiFunPlayer</u>

This app allows you to synchronize Funscripts with a video player.

#### #3 PotPlayer

This is a simple to use video player that connects with Multifunplayer. Alternatively you can use VLC and some others as well, but it requires a bit more technical setup.

#### <u>#4 Funscript & Video Files</u>

If you have an active Patreon subscription you can download the Funscripts from the access folders on the <u>website</u>.

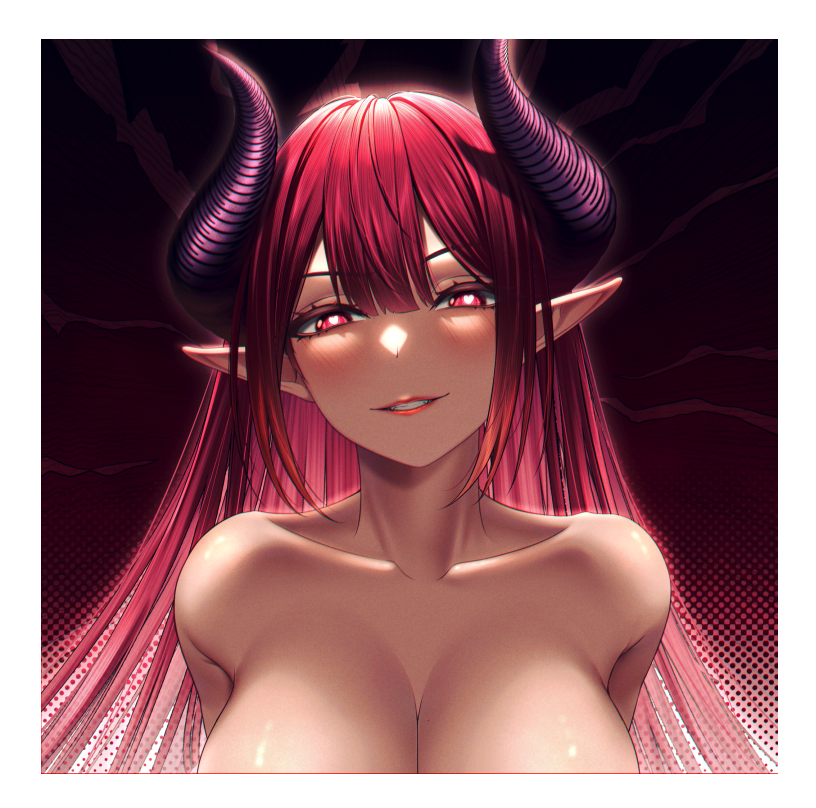

## Step #1 Launch Intiface App & Connect Toy

Launch the application and then navigate to the Devices tab.

Make sure that the server is running by clicking the button in the top left. It will say "Engine Running". Ensure that Bluetooth is on with The Handy and then click "Start Scanning".

| Intiface® Cer                      | ntral 2.6.5+31                                                                           | 9 <del>4</del> 9 |   | × |
|------------------------------------|------------------------------------------------------------------------------------------|------------------|---|---|
| 0                                  | Status:<br>Engine running, waiting for client<br>Server Address:                         |                  |   | Z |
|                                    | Stop Scanning                                                                            |                  |   |   |
| News                               | Connected Devices                                                                        |                  |   |   |
| App Modes  App Codes  Devices  Log | The Handy<br>Index: 3 - Base Name: The Handy<br>Linear<br>Description: - Step Count: 100 |                  |   | • |
| Settings                           | Toggle Oscillation                                                                       |                  |   |   |
| 🧭<br>Help / About                  | Settings                                                                                 |                  | • | ~ |
|                                    | Disconnected Devices                                                                     |                  |   |   |

Once your device is connected it will show up like this ^

### Step #2 Launch MultiFunPlayer & Configure

Now that your device is connected with Intiface you can launch the MultiFunPlayer app and start configuration. Once the app is running the first thing you will want to do is add your preferred video player. For the sake of this guide we are using PotPlayer as it doesn't require much additional setup.

| ▶ MultiFunPlayer v1.31.3 🙀 🏟 | ⊘   - □ | DeoVR      |
|------------------------------|---------|------------|
| PotPlayer<br>Disconnected    | (+      | Emby       |
| ► ⊙ <b>Q</b>                 |         | HereSphere |
|                              |         | Internal   |
| 🚡 🕄 🔄 🖙 🕪 AB                 | ▶ 🕑     | Jellyfin   |
| File:                        |         | MPC-HC     |
| Offset: 0.00s + -            |         | MPV        |
|                              |         | OFS        |
|                              |         | Plex       |
|                              |         | PotPlayer  |
| L0 L1 L2 R0 R1 R2 V0         |         | VLC        |
| È ⊕ ∅ Ø ⇒ < ø' Δ ♠           | UP/DOWN | Whirligig  |
| File:                        |         |            |

Once it's connected properly it will show up like this.

| MultiFunP              | layer   v1.31.3 | ¥ | \$<br>? | _ |   | × |
|------------------------|-----------------|---|---------|---|---|---|
| PotPlayer<br>Connected | $\checkmark$    |   |         |   | + | ۵ |
| • • A                  |                 |   |         |   |   | ^ |
| 🖬 🕄 🕒                  | G⊋ ₩ AB         |   |         |   | € | ^ |

The next step is to navigate to the bottom of the application and click the plus button circled in **blue.** Choose Buttplug.io from the dropdown list.

Then click the play button circled in **purple** and connect the applications.

Once connected, expand the device map circled in orange.

Choose **LO** for the axes, then fill in the other dropdowns and add the device with the button in the **red** box.

| Buttplug.io ×<br>Connected  |     |                |            | (+ •    |
|-----------------------------|-----|----------------|------------|---------|
| • • •                       |     |                |            | Ğ, ^    |
| Endpoint: 127.0.0.1 : 12345 |     |                |            |         |
|                             | ]   |                |            |         |
| DEVICE MAP                  |     |                |            | $\odot$ |
| L0 🔕 🕶 The Handy[3]         | Ø - | Position       | <b>0</b> - | 0 0-+   |
| Axes Connected devices      | 62  | Actuator types |            | Indices |

A successful connection will show up in green like this.

| ш |    |      | Device:   | THE HANDY/3 |   | 11-1-1-1-1 |             |   | -   |  |
|---|----|------|-----------|-------------|---|------------|-------------|---|-----|--|
|   | LU | - mp | Actuator: | Position/0  |   | Opdate.    | FixedUpdate | * | •   |  |
|   | -  |      |           |             | - |            |             |   | - 1 |  |

Now it's time to load your video. Open up the video in potplayer and ensure all other windows are closed, then click the play button. If running properly then the file name will show up in the dropdown.

| MultiFunPlayer v1.31.3              | ¥ | \$<br>? | - |   | × |
|-------------------------------------|---|---------|---|---|---|
| PotPlayer<br>Connected              |   |         |   | + | ۵ |
| • • A                               |   |         |   |   | ^ |
| 🖿 🕄 🕒 🖙 🖬 AB                        |   |         | • | ÷ | ^ |
| D:\<br>File: Clench Training #7.mp4 |   |         |   |   |   |
| Offset: 0.00s + -                   |   |         |   |   |   |
|                                     |   |         |   |   |   |

The final step is to load your funscript. Navigate to the LO tab with the arrow in **red.** 

Then click the file icon circled in **Blue** and load your funscript file.

The only setting here you might need to adjust is the offset, depending on your latency you may have to move it forward or back to sync the timing of the script to the video properly.

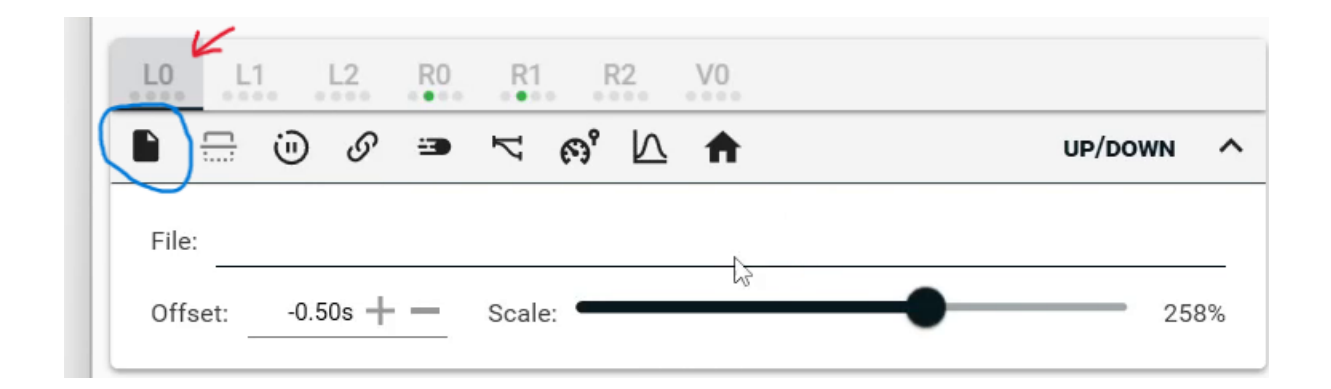

For now, don't worry about adjusting the scale as it has little effect for

stroking devices.

If everything is connected properly then the funscript section will light up to display the heat map.

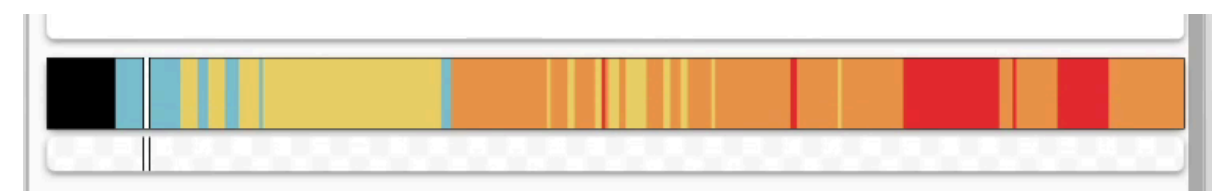

If you run into issues not covered in this guide refer to the support documentation for <u>Intiface</u> and <u>MultiFunPlayer</u>.

### Step #3 Enjoy The Experience:

Once you've tested to make sure everything is working properly then it's time to get ready for your file.

Try to see how long you can last and let the stroking device take full control over the session.

Are you sure you want to give a succubus this much control over your cock?

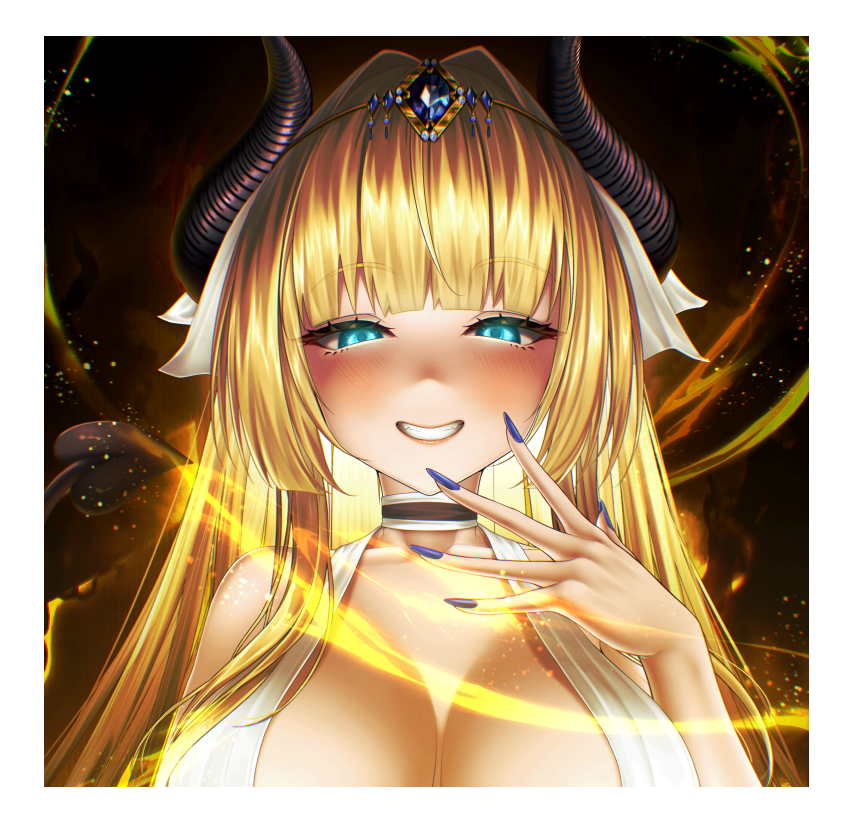